# TDC 通信パッケージ(Linux)

# 管理者メニュー操作説明書

初版 2023年8月31日

#### 改訂履歴

| 版数  | 改訂日        | 改訂内容 | 担当      |
|-----|------------|------|---------|
| 1.0 | 2023/08/31 | 初版   | E-STAGE |
|     |            |      |         |
|     |            |      |         |
|     |            |      |         |
|     |            |      |         |
|     |            |      |         |
|     |            |      |         |

# 目次

| 画面操作に関する注意点              | 5   |
|--------------------------|-----|
| 管理者メニュー画面遷移図             | . 6 |
| 管理者メニューの起動方法             | . 7 |
| システム起動                   | . 8 |
| システムログ参照                 | . 9 |
| (1)システムログリスト表示の為の条件入力と表示 | . 9 |
| システム監視                   | 10  |
| (1)システム稼動状況表示            | 10  |
| システム環境設定操作               | 11  |
| (1)登録済みデータの表示            | 11  |
| (2)新規データの入力              | 12  |
| (3)新規登録データの参照/修正         | 13  |
| (4)新規登録データの登録            | 14  |
| (5)既存データの削除              | 15  |
| (6)既存データの修正              | 16  |
| システム停止                   | 17  |
| 利用者登録                    | 18  |
| (1)登録済みデータの表示            | 18  |
| (2)新規データの入力(DIEX 汎用のみ使用) | 19  |
| (3)新規データの入力(u-DIEX のみ使用) | 20  |
| (4)新規データの入力(両方使用)        | 21  |
| (5)新規登録データの参照/修正         | 22  |
| (6)新規登録データの登録            | 23  |
| (7)既存データの削除              | 24  |
| (8)既存データの修正(接続先を変更しない場合) | 25  |
| (9)既存データの修正 (接続先を変更する場合) | 26  |
| 振分け情報受信                  | 28  |
| (1)振分け情報受信               | 28  |
| 管理者メニュー終了操作              | 29  |

### 画面操作に関する注意点

(1) 基本操作

・キーボードより入力したい文字を入力してリターンキーを押します。

(2) 漢字入力について

・漢字入力は対応しておりません。

- (3)入力値の省略について
  - ・入力を促すメッセージに"省略可"と記されている場合、値を入力せずに次の項目の入力 に移る事ができます。省略する場合はリターンキーのみ押して下さい。
- (4)入力途中のキャンセルについて
   ・複数項目入力(システム環境設定入力等)の入力途中でキャンセルする場合は "¥¥quit" と
   入力しリターンキーを押してください。
- (5) 一覧表示途中のキャンセルについて
  - 一覧を表示している途中にキャンセルする場合は "q"を入力し、リターンキーを押して ください。
- (6) 漢字表示について
  - ・画面上に表示される文字は全てEUCコードです。 ネットワーク端末(telnet 等)でご利用になる場合、漢字コードをEUCに設定してください。
- (7)システム起動中のマスタメンテナンスについて
  - ・システムが起動している場合、システム環境設定、利用者登録では、新規、変更、削除の
     各更新処理が実行できません(一覧の表示は可能です)。これらのプログラムでデータの更新処理を行いたい場合はシステムを一度停止させた後、再度プログラムを実行してください

# 管理者メニュー画面遷移図

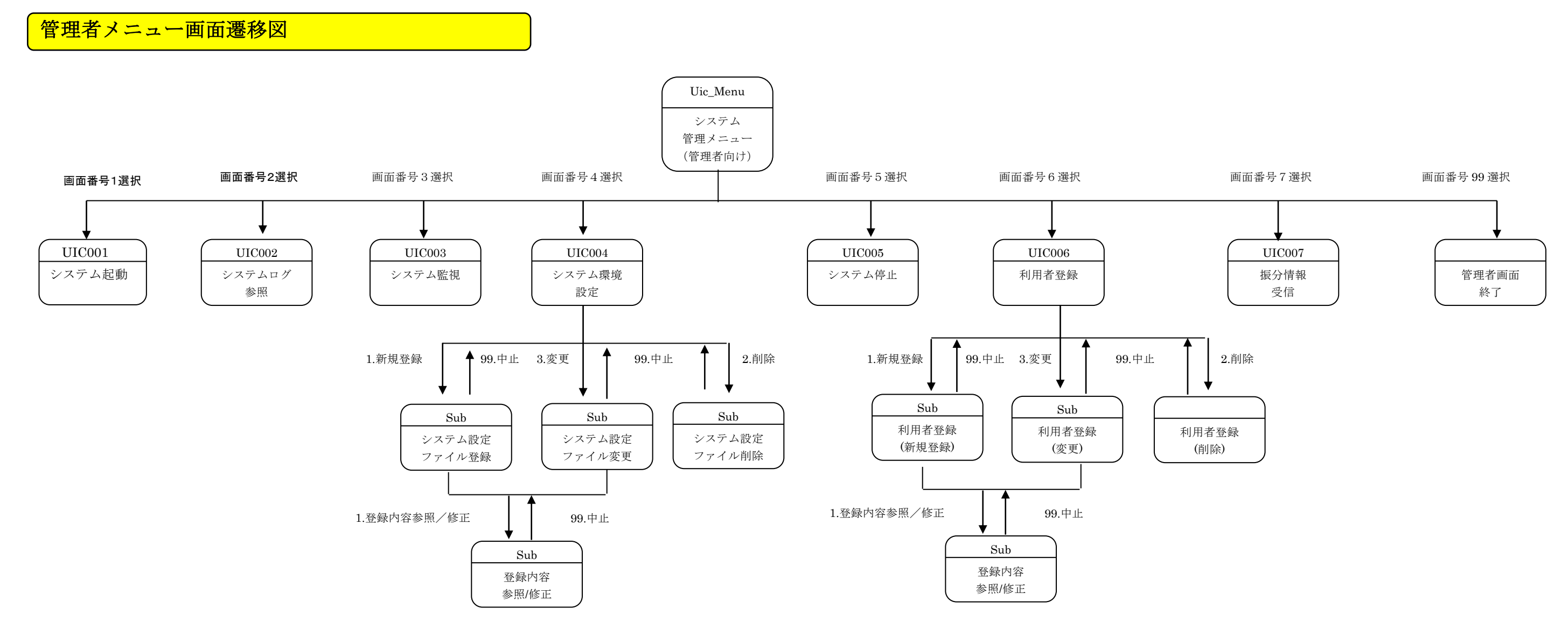

# 管理者メニューの起動方法

①ターミナルエミュレータ(ウィンドウ)を起動します。
 ②Uic\_menu と入力しリターンキーを押します。
 ③下記の画面が表示されます。

% Uic\_menu
 システム管理メニュー

 システム起動
 システムログ参照
 システム監視
 システム環境設定
 システム停止
 利用者登録
 振分情報取得

 99. 管理者画面終了
 処理番号を入力してください。==>

### システム起動

①管理者メニューで1を入力します。

②<u>起動エラー発生時のみ</u>下記のような形式でエラーメッセージが表示されます。

### システムログ参照

①管理者メニューで2を入力します。

②下記の条件入力メッセージが順番に表示されます。

③不正な値を入力すると"入力された値が不正です。"と表示され再入力を促します。

(1)システムログリスト表示の為の条件入力と表示

日時指定方法(1:開始終了日付指定 2:過去 XXX 日指定 3:過去 XXX 時間指定 ¥¥quit:中止)==>1 開始日時 (YYMMDDhhmm ¥¥quit:中止)を入力してください。==>0108011900 終了日時 (YYMMDDhhmm ¥¥quit:中止) を入力してください。==>0108012000 発生日時 処理シーケンス プログラムェD サフ゛フ゜ロク゛ラムID ステータス #1 01/08/01 19:19:02 0000000 FTP制御(PW9B215) 初期化(Ftp\_ProcInit) A001o998 01/08/01 19:19:02 00000000 #2 管理サービス(PW9B214) 初期化(Aut\_ProcInit) A001n998 #3 01/08/01 19:19:02 00000000 Y000k001 ジョブ管理(PW9B211) ジョブ管理メイン(SW9B201) #4 01/08/01 19:19:02 00000000 ログ管理(PW9B216) ログ管理メイン(SW9B201) Y000q001 #5 01/08/01 19:19:02 00000000 サービススケジュール サービススケジュールメイン S000a001 #6 01/08/01 19:19:09 0000000 システム監視(PW9B212) プロセスチェック(Sys\_ProcCheck) A0011998 #7 01/08/01 19:19:09 0000000 A0011998 システム監視(PW9B212) 初期化(Sys\_ProcInit)

<u>データがn件以上ある場合リターンキーを押す事で次のデータを表示します。(n:システム環境にて設定)</u> <u>qキーを押すことによりデータの表示を中止します。</u>

表示終了後メニューに戻ります。

◎入力規則

- ・開始終了日付指定:YYMMDDhhmm(西暦下2桁,月,日,時間,分)
- ・過去日:999 日まで
- ・過去時間:999時間まで

# システム監視

Г

①利用者メニューで3を入力します。

#### (1)システム稼動状況表示

| プロセス名称  | 起動フラグ | 起動時間     |
|---------|-------|----------|
| sysctl  |       | 08/01    |
| ftpctl  | 起動中   | 08/01    |
| autctl  | 起動中   | 08/01    |
| logctl  | 起動中   | 08/01    |
| udxintg | 起動中   | 19:19:02 |
| udxmon  | 起動中   | 19:19:02 |
| udxftp  | 起動中   | 19:19:02 |
|         |       |          |

表示終了後、ENTER キーを押すとメニューに戻ります。

#### 24時間をすぎると日付表示に変わります。

## システム環境設定操作

①管理者メニューで4を入力します。

②下記の登録済みリストが表示されます。(1件もデータがない場合は、リスト表示はありません。)
 ③データ登録/修正時、不正な値を入力すると"入力された値が不正です。"と表示され再入力を促します。

#### (1)登録済みデータの表示

|        | 環境名                         | キー名             | データ                        |
|--------|-----------------------------|-----------------|----------------------------|
| #1     | Customer Code (self-code)   | customer_code   |                            |
| #2     | Connection Type             | connect_type    | 2                          |
| #3     | Connection Timeout          | time_ftpctr     | 60                         |
| #4     | Management Server Timeout   | time_aut        | 90                         |
| #5     | Demand Transmitting Timeout | time_ftpsend    | 30                         |
| #6     | Response Receiving Timeout  | time_ftprecv    | 30                         |
| #7     | Local Storage Path Name     | local_keep_path | /export/home/ftm/tns/local |
| #8     | Module Path Name            | module_path     | /export/home/ftm/tns/bin   |
| #9     | Log Path Name               | log_path        | /export/home/ftm/tns/log   |
| ====== | = MORE ======               |                 |                            |
|        |                             |                 |                            |

<u>登録済みのデータが1件もない場合はこのリスト表示はありません。</u>

<u>データがn件以上ある場合リターンキーを押す事で次のデータを表示します。(n:システム環境にて設定)</u> <u>gキーを押すことによりデータの表示を中止します。</u>

<u>全てシステムの実行に関わる項目です。操作は慎重に行ってください。</u>

#### (2) 新規データの入力

・登録済みリスト表示後(既存データが存在した場合)、以下の内容が表示されます。

処理番号(1:新規登録 2:削除 3:修正 99:メニューに戻る)を入力してください。==>1

・処理番号1を入力すると以下の内容が表示されますのでデータを順番に入力してください。

・全てのデータを入力する必要があります。

処理番号(1:新規登録 2:削除 3:修正 99:メニューに戻る)を入力してください。==>1

環境名 (MAX32 バイト ¥¥quit:中止) を入力してください。==>ENV999 キー名 (MAX32 バイト ¥¥quit:中止) を入力してください。==>KEY\_999

データ (MAX128 バイト ¥¥quit:中止) を入力してください。==>/export/home

処理番号(1:登録内容参照/修正 2:登録 99:中止)を入力してください。==>1

◎入力規則

- ・環境名:英数字、一部記号、全角半角文字のみ ・キー名:英数字、一部記号のみ
- ・データ:英数字、一部記号のみ

#### (3)新規登録データの参照/修正

・新規登録時、全てのデータを入力すると以下の内容が表示されます。

処理番号(1:登録内容参照/修正 2:登録 99:中止)を入力してください。==>1

・処理番号1を入力すると以下の内容が表示されます。 修正する場合は該当項目の左側にある数字を入力してください。

・参照のみの場合は99を入力してください。

| 1∶環境名<br>2∶キー名                                                                       | ENV999<br>KEY 999 |  |  |  |
|--------------------------------------------------------------------------------------|-------------------|--|--|--|
| 3:データ                                                                                | /export/home      |  |  |  |
| <br>修正する項目番号(99 で中止)を入力してください。==>2<br>キー名 (MAX32 バイト ¥¥quit:中止)を入力してください。==>KEY_9871 |                   |  |  |  |

#### (4) 新規登録データの登録

・新規登録時、全てのデータを入力すると以下の内容が表示されます。

・登録処理後は削除、修正が可能です。

処理番号(1:登録内容参照/修正 2:登録 99:中止)を入力してください。==>1

・処理番号2を入力すると登録されます。

・登録時、登録しようとしているキー名が既にマスタに 存在する場合以下の内容が表示され登録処理は実行されません。

・この場合キー名を変更するか、既存のキー重複データを削除してください。

#### (5) 既存データの削除

・登録済みリスト表示後(既存データが存在した場合)、以下の内容が表示されます。

処理番号(1:新規登録 2:削除 3:修正 99:メニューに戻る)を入力してください。==>2

・処理番号2を入力すると以下の内容が表示されます。

処理するデータのレコード番号もしくはキー名(¥¥:中止)を入力してください。==>#3

・処理が正常に終了すると以下の内容が表示されます。

処理番号(1:別のデータを処理 99:メニューに戻る)を入力してください。==>1

・エラーが発生した場合以下のような形式でエラーメッセージが表示されます。

#### (6) 既存データの修正

・登録済みリスト表示後(既存データが存在した場合)、以下の内容が表示されます。

処理番号(1:新規登録 2:削除 3:修正 99:メニューに戻る)を入力してください。==>3

・処理番号3を入力すると以下の内容が表示されます。

ENV999 KEY 999

/export/home

処理するデータのレコード番号もしくはキー名(¥¥:中止)を入力してください。==>TEST01

以下のように登録内容が表示されます。

1:環境名 キー名 2:データ

修正する項目番号(99 で中止)を入力してください。==>2 キー名 (MAX32 バイト ¥¥quit:中止)を入力してください。==>/export/home/data

処理番号(1:登録内容参照/修正 2:登録 99:中止)を入力してください。==>2

処理番号2を入力すると登録されます。

キー名はキー項目の為、修正できません。変更する場合は一旦削除し再登録してください。

# システム停止

①管理者メニューで 5 を入力します。

②<u>停止エラー発生時のみ</u>下記のような形式でエラーメッセージが表示されます。

### 利用者登録

①管理者メニューで 6 を入力します。

②下記の登録済みリストが表示されます。(1件もデータがない場合はリスト表示はありません。)
③データ登録/修正時、不正な値を入力すると"入力された値が不正です。"と表示され再入力を促します。

#### (1)登録済みデータの表示

|                    | 利用者 ID | パスワード種別 | 接続先     | 取引先コート   | ° 7° ¤ta ID | 管理サーバID   |
|--------------------|--------|---------|---------|----------|-------------|-----------|
|                    |        |         |         |          |             |           |
| #1                 | User1  | 0001    | 両方      | TCDE8489 | USER1@UDCOM | 95969093  |
| #2                 | User2  | 0002    | DIEX 汎用 | TCDE8490 | なし          | 959G9094  |
| #3                 | User3  | 0003    | u-DIEX  | TCDE8491 | USER3@UDCOM | なし        |
| #4                 | User4  | 0004    | 両方      | TCDE8502 | USER4@UDCOM | 959G9096  |
| #5                 | User5  | 0005    | DIEX 汎用 | TCDE6001 | なし          | 959G9097  |
| #6                 | User6  | 0006    | u-DIEX  | TCDE8674 | USER6@UDCOM | なし        |
| #7                 | User7  | 0007    | 両方      | TCDE8801 | USER7@UDCOM | 959G9099  |
| #8                 | User8  | 0008    | DIEX 汎用 | TCDE9801 | なし          | 959G91000 |
| #9                 | User9  | 0009    | u-DIEX  | TCDE6601 | USER9@UDCOM | なし        |
| ====== MORE ====== |        |         |         |          |             |           |
|                    |        |         |         |          |             |           |

<u>登録済みのデータが1件もない場合はこのリスト表示はありません。</u>

<u>データがn件以上ある場合リターンキーを押す事で次のデータを表示します。(n:システム環境にて設定)</u> <u>qキーを押すことによりデータの表示を中止します。</u>

#### (2)新規データの入力(DIEX 汎用のみ使用)

登録済みリスト表示後(既存データが存在した場合)、以下の内容が表示されます。

処理番号(1:新規登録 2:削除 3:修正 99:メニューに戻る)を入力してください。==>

- 処理番号1を入力すると以下の内容が表示されますのでデータを順番に入力してください。
- ・ 全てのデータを入力する必要があります。

```
接続先(1:DIEX 汎用のみ 2:u-DIEX のみ 3:両方 99:中止)を入力してください。==>1
<共通情報>---
利用者ID
                (MAX20 バイト ¥¥quit:中止)
を入力してください。==>User1
                (MAX4 バイト ¥¥quit:中止)
パスワード種別
を入力してください。==>0002
取引先コード
                (MAX8 バイト ¥¥quit:中止)
を入力してください。==>TCODE1
<DIEX 汎用固有情報>-------
          (MAX24 バイト ¥¥quit:中止)
管理サーバID
を入力してください。==>USERID002
管理サーバパスワード
               (MAX24 バイト ¥¥quit:中止)
を入力してください。==>PASSWORD
処理番号(1:登録内容参照/修正 2:登録 99:中止)を入力してください。==>1
```

◎入力規則

- 利用者 ID
   :制約無し(英数字推奨)(キー項目)
- ・取引先コード
   :大英数字
- ・パスワード種別
   : 英数字(キー項目)
- ・管理サーバID : 英数字
- ・管理サーバパスワード : 英数字

※キー項目は既に登録されている値を登録しようとするとエラーになります。

※種別"0001"(デフォルト)のデータは必ず必要です。

※利用者登録が5を超える時は"導入手順書"の "8.利用者数が5を超える時のOS設定"に 従ってOSの設定を変更してください。

#### (3)新規データの入力(u-DIEX のみ使用)

登録済みリスト表示後(既存データが存在した場合)、以下の内容が表示されます。

処理番号(1:新規登録 2:削除 3:修正 99:メニューに戻る)を入力してください。==>

- 処理番号1を入力すると以下の内容が表示されますのでデータを順番に入力してください。
- ・ 全てのデータを入力する必要があります。

```
接続先(1:DIEX 汎用のみ 2:u-DIEX のみ 3:両方 99:中止)を入力してください。==>2
<共通情報>---
利用者ID
        (MAX20 バイト ¥¥quit:中止)
を入力してください。==>User1
                 (MAX4 バイト ¥¥quit:中止)
パスワード種別
を入力してください。==>0002
取引先コード (MAX8 バイト ¥¥quit:中止)
を入力してください。==>TCODE1
<u-DIEX 固有情報>----
プロセスID (MAX16 バイト ¥¥quit:中止)
を入力してください。==>0999U03@UDCOM
仮パスワード
          (MAX24 バイト ¥¥quit:中止)
を入力してください。==>PASSWORD
本パスワード (MAX8 バイト ¥¥quit:中止)
を入力してください。==>PASSWORD
プロセス固有情報のパス (MAX100 バイト ¥¥quit:中止)
を入力してください。==>/DIEX_SHR_T/PROCESS
        (MAX100 バイト ¥¥quit:中止)
受信パス1
を入力してください。==>/DIEX_SHR_T/DCS01-0999U03
```

処理番号(1:登録内容参照/修正 2:登録 99:中止)を入力してください。==>1

#### (4)新規データの入力(両方使用)

• 登録済みリスト表示後(既存データが存在した場合)、以下の内容が表示されます。

処理番号(1:新規登録 2:削除 3:修正 99:メニューに戻る)を入力してください。==>

- 処理番号1を入力すると以下の内容が表示されますのでデータを順番に入力してください。
- 全てのデータを入力する必要があります。

接続先(1:DIEX 汎用のみ 2:u-DIEX のみ 3:両方 99:中止)を入力してください。==>3 <共通情報>------(MAX20 バイト ¥¥quit:中止) 利用者ID を入力してください。==>User1 パスワード種別 (MAX4 バイト ¥¥quit:中止) を入力してください。==>0002 (MAX8 バイト ¥¥quit:中止) 取引先コード を入力してください。==>TCODE1 <DIEX 汎用固有情報>----管理サーバID (MAX24 バイト ¥¥quit:中止) を入力してください。==>USERID002 管理サーバパスワード (MAX24 バイト ¥¥quit:中止) を入力してください。==>PASSWORD <u-DIEX 固有情報>------(MAX16 バイト ¥¥quit:中止) プロセスID を入力してください。==>0999U03@UDCOM 仮パスワード (MAX24 バイト ¥¥quit:中止) を入力してください。==>PASSWORD 本パスワード (MAX8 バイト ¥¥quit:中止) を入力してください。==>0999PASS プロセス固有情報のパス (MAX100 バイト ¥¥quit:中止) を入力してください。==>/DIEX\_SHR\_T/PROCESS 受信パス1 (MAX100 バイト ¥¥quit:中止) を入力してください。==>/DIEX\_SHR\_T/DCS01-0999U03 処理番号(1:登録内容参照/修正 2:登録 99:中止)を入力してください。==>1

#### (5) 新規登録データの参照/修正

・ 新規登録時、全てのデータを入力すると以下の内容が表示されます。

処理番号(1:登録内容参照/修正 2:登録 99:中止)を入力してください。==>1

- 処理番号1を入力すると以下の内容が表示されます。修正する場合は該当項目の左側にある数字を、入力してください。
- ・ 参照のみの場合は 99 を入力してください。

処理番号(1∶登録内容参照/修正 2∶登録 99∶中止)を入力してください。==>1

| <登録内容の表示>      |                           |
|----------------|---------------------------|
| 1. 利用者 I D     | User1                     |
| 2. パスワード種別     | 0001                      |
| 3. 取引先コード      | TCODE1                    |
| 4. プロセスID      | 0999U03@UDCOM             |
| 5. 仮パスワード      | PASSWORD                  |
| 6.本パスワード       | 0999PASS                  |
| 7. プロセス固有情報のパス | /DIEX_SHR_T/PROCESS       |
| 8. 受信パス 1      | /DIEX_SHR_T/DCS01-0999U03 |
|                |                           |

修正する項目番号(99 で中止)を入力してください。==>3 取引先コード (MAX8 バイト ¥¥quit:中止)を入力してください。==>MSGID01

処理番号(1:登録内容参照/修正 2:登録 99:中止)を入力してください。==>

◎入力規則

| ・利用者ID      | :制約無し(英数字推奨)(キー項目)   |
|-------------|----------------------|
| ・パスワード種別    | :英数字(キー項目)           |
| ・取引先コード     | : 大英数字               |
| ・プロセスID     | : 大英数字、一部記号          |
| ・仮パスワード     | :英数字                 |
| ・本パスワード     | : 大英数字               |
| ・プロセス固有情報パス | :英数字、"."、"-"、"_"、"/" |
| ・受信パス1~10   | :英数字、"."、"-"、"_"、"/" |
|             |                      |

#### (6)新規登録データの登録

- ・ 新規登録時、全てのデータを入力すると以下の内容が表示されます。
- · 登録処理後は削除、修正が可能です。

処理番号(1:登録内容参照/修正 2:登録 99:中止)を入力してください。==>2

- 処理番号2を入力すると登録されます。
- ・ 登録時、登録対象の利用者 I Dが既にマスタに存在する場合は、以下の内容が表示され登録処理は、 実行されません。

・ この場合利用者 IDを変更するか、既存のキー重複データを削除してください。

#### (7) 既存データの削除

• 登録済みリスト表示後(既存データが存在した場合)、以下の内容が表示されます。

処理番号(1:新規登録 2:削除 3:修正 99:メニューに戻る)を入力してください。==>2

処理番号2を入力すると以下の内容が表示されます。

処理するデータのレコード番号もしくは利用者ID(¥¥:中止)を入力してください。==>#3

処理が正常に終了すると以下の内容が表示されます。

処理番号(1:別のデータを処理 99:メニューに戻る)を入力してください。==>1

エラーが発生した場合以下のような形式でエラーメッセージが表示されます。

#### (8) 既存データの修正(接続先を変更しない場合)

登録済みリスト表示後(既存データが存在した場合)、以下の内容が表示されます。

処理番号(1:新規登録 2:削除 3:修正 99:メニューに戻る)を入力してください。==>3

処理番号2を入力すると以下の内容が表示されます。

処理するデータのレコード番号もしくは利用者ID(¥¥:中止)を入力してください。==>#3

レコード番号もしくは利用者IDを入力すると以下の画面が表示されます。

接続先を変更しますか?(1:変更する 2:変更しない 99:中止) ==>2

以下のように登録内容が表示されます。

| 接続先を変更しますか?(1∶変更する                        | る 2∶変更しない 99∶中止) ==>2        |  |  |  |
|-------------------------------------------|------------------------------|--|--|--|
| <登録内容の表示>                                 |                              |  |  |  |
| 接続先                                       | 両方使用                         |  |  |  |
| 利用者ID                                     | User1                        |  |  |  |
| パスワード種別                                   | 0001                         |  |  |  |
| 1. 取引先コード                                 | TCODE1                       |  |  |  |
| 管理サーバ ID                                  | SRV1DU03                     |  |  |  |
| プロセスID                                    | 0999U03@UDCOM                |  |  |  |
| 2. 受信パス 1                                 | /DIEX_SHR_T/DCS01-0999U03    |  |  |  |
| 3. 受信パス 2                                 |                              |  |  |  |
| 4. 受信バス3                                  |                              |  |  |  |
|                                           |                              |  |  |  |
| 0.                                        |                              |  |  |  |
| 7. 文信ハへ O<br>9. 平信パファ                     |                              |  |  |  |
| 0. 受信バス /<br>9. 受信パス 8                    |                              |  |  |  |
| 10 受信パス 9                                 |                              |  |  |  |
| 11. 受信パス10                                |                              |  |  |  |
|                                           |                              |  |  |  |
| 修正する項目番号(99 で中止)を入力してください。==>2            |                              |  |  |  |
| 取引先コード (MAX8 バイト ¥¥c                      | quit:中止)を入力してください。==>MSGIDO1 |  |  |  |
| 処理番号(1:登録内容参照/修正 2:登録 99:中止)を入力してください。==> |                              |  |  |  |

処理番号2を入力すると登録されます。

<u>利用者 I D、本パスワード、プロセス固有情報は、修正できません。変更する場合は一旦削除し再登録して</u> <u>ください。</u>

#### (9) 既存データの修正(接続先を変更する場合)

登録済みリスト表示後(既存データが存在した場合)、以下の内容が表示されます。

処理番号(1:新規登録 2:削除 3:修正 99:メニューに戻る)を入力してください。==>3

処理番号2を入力すると以下の内容が表示されます。

処理するデータのレコード番号もしくは利用者 ID(¥¥:中止)を入力してください。==>#3

レコード番号もしくは利用者IDを入力すると以下の画面が表示されます。

接続先を変更しますか? (1:変更する 2:変更しない 99:中止) ==>1

接続先を変更する場合、以下の画面が表示されます。

変更する接続先 (現在値:DIEX(汎用)2:u-DIEX(汎用)のみ 3:両方使用 99:中止) を入力してください==>2

変更する接続先を入力すると以下のように変更に必要なデータの入力画面が表示されます。

接続先を変更しますか?(1:変更する 2:変更しない 99:中止) ==>1 変更する接続先(現在値:DIEX(汎用)2:u-DIEX(汎用)のみ 3:両方使用 99:中止)を入力してください==>2 <u-DIEX 固有情報>------プロセスID (MAX16 バイト ¥¥quit:中止) を入力してください。==>0999U03@UDCOM 仮パスワード (MAX24 バイト ¥¥quit:中止) を入力してください。==>PASSWORD 本パスワード (MAX8 バイト ¥¥quit:中止) を入力してください。==>PASSWORD プロセス固有情報のパス (MAX100 バイト ¥¥quit:中止) を入力してください。==>/DIEX\_SHR\_T/PROCESS 受信パス1 (MAX100 バイト ¥¥quit:中止) を入力してください。==>/DIEX\_SHR\_T/DCS01-0999U03 処理番号(1:登録内容参照/修正 2:登録 99:中止)を入力してください。==>

処理番号2を入力すると登録されます。

- ・ 共通情報についてはそのまま流用されます。取引先コードの変更が必要な場合は、
   処理番号1を入力し、一旦登録内容を表示後、修正を行ってください。
- 接続先を変更した場合、登録前でも変更前の接続先の情報は参照できません。
   (DIEX(汎用)、u-DIEX(汎用)→両方使用を除く)
   内容を参照する場合は一度処理を中止し、再度、新規登録/修正/削除の処理選択画面より選択し 直してください。
- ・ 修正時受信パス2~10の内容を削除する場合は、入力せずに ENTER キーを押してください。 なお、受信パス1については必須項目の為、内容を削除することはできません。

# 振分情報受信

①管理者メニューで7 を入力します。

#### (1) 振分情報受信

処理番号(1:受信 2:強制受信 99:中止)を入力してください。==>

・前回受信した情報も受信したい場合は "2. 強制受信 "を入力してください。

# 管理者メニュー終了操作

①管理者メニューで 99 を入力します。